## Как в программе 1С:Бухгалтерия предприятия ред. 3.0 изменить вид Поступления/списания с расчетного счета

| ← → ☆                  | Списание с расчетного счета 0000-00000                                              | 06 o                | т 2               | 9.03.2022 10                | 0:34:15                               |     |
|------------------------|-------------------------------------------------------------------------------------|---------------------|-------------------|-----------------------------|---------------------------------------|-----|
| Провести и за          | крыть Записать Провести <sup>д</sup> т Созда                                        | ать на              | осн               | овании 👻 🛃                  | <i>(</i>                              |     |
| Дата:                  | 29.03.2022.10:34:15                                                                 |                     | (                 | Счет учета:                 | 51 - 4                                |     |
| По документу №:        | 13 от: 29.03.2022 🗎                                                                 |                     | (                 | Организация:                | Конфетпром ООО 🔹 🗗                    |     |
| Вид операции:          | Оплата поставщику                                                                   | •                   | 6                 | Банковский счет:            | 407028100000000007, ПАО СБЕРБАНК 🔹 🗗  |     |
| Получатель:            | ООО "Игрушка"                                                                       | * 6                 | 1                 |                             |                                       |     |
| Сумма:                 | 12 500,00 🗐 руб. <u>Разбить платеж</u>                                              |                     |                   |                             |                                       |     |
| Договор:               | поставщик                                                                           | * 6                 | ? נ               | Счет расчетов:              | 60.01 т счет авансов: 60.02 т с       |     |
| Счет на оплату:        |                                                                                     | * 6                 | 1                 | Погашение<br>задолженности: | Автоматически                         |     |
| Ставка НДС:            | 20% 🔹                                                                               |                     |                   |                             |                                       |     |
| Сумма НДС:             | 2 083,33 🗐                                                                          |                     |                   |                             |                                       |     |
| Статья расходов:       | Оплата поставщикам (подрядчикам)                                                    | * C                 | י<br>?            |                             |                                       |     |
| Назначение<br>платежа: | Оплата по договору поставщик<br>Сумма 12500-00<br>В т.ч. НДС(20%) 2083-33           |                     |                   |                             |                                       |     |
| ← → ☆ Провести и за    | Поступление на расчетный счет 0000-0<br>крыть Записать Провести <sup>А</sup> хт Соз | <b>000</b><br>здать | <b>04</b><br>на с | от 25.11.20                 | 21 15:55:04                           |     |
| Дата:                  | 25.11.2021 15:55:04                                                                 |                     |                   | Счет учета:                 | 51 - 4                                |     |
| По документу №:        | OT: 🛍                                                                               |                     |                   | Организация:                | Конфетпром ООО                        | , G |
| Вид операции:          | Оплата от покупателя                                                                |                     | *                 | Банковский сч               | ет: 407028100000000007, ПАО СБЕРБАНК  | , 6 |
| Плательщик:            | ООО "Игрушка"                                                                       | -                   | C                 | ]                           |                                       |     |
| Сумма:                 | 258 000,00 🗐 руб. Разбить платеж                                                    |                     |                   |                             |                                       |     |
| Договор:               | Y.e.                                                                                | •                   | C                 | ? Счет расчет               | ов: 62.31 • Ф Счет авансов: 62.32 • Ф |     |
| Ставка НДС:            | 20% 🔹                                                                               |                     |                   | Погашение                   | Автоматически                         | -   |
| Сумма НДС:             | 43 000,00                                                                           |                     |                   | задолженно                  | ын.<br>-                              |     |
| Счет на оплату:        |                                                                                     | •                   | C                 | ]                           |                                       |     |
| Курс расчетов:         | 83,6394                                                                             |                     |                   |                             |                                       |     |
| Сумма расчетов:        | 3 084,67 🔟 EUR                                                                      |                     |                   |                             |                                       |     |
| Статья доходов:        | Оплата от покупателей                                                               | •                   | C                 | ?                           |                                       |     |
|                        |                                                                                     |                     |                   | J                           |                                       |     |

Для того, чтобы изменить вид Поступления/списания с расчетного счета, необходимо совершить следующие действия:

Администрирование – Настройки программы-Интерфейс

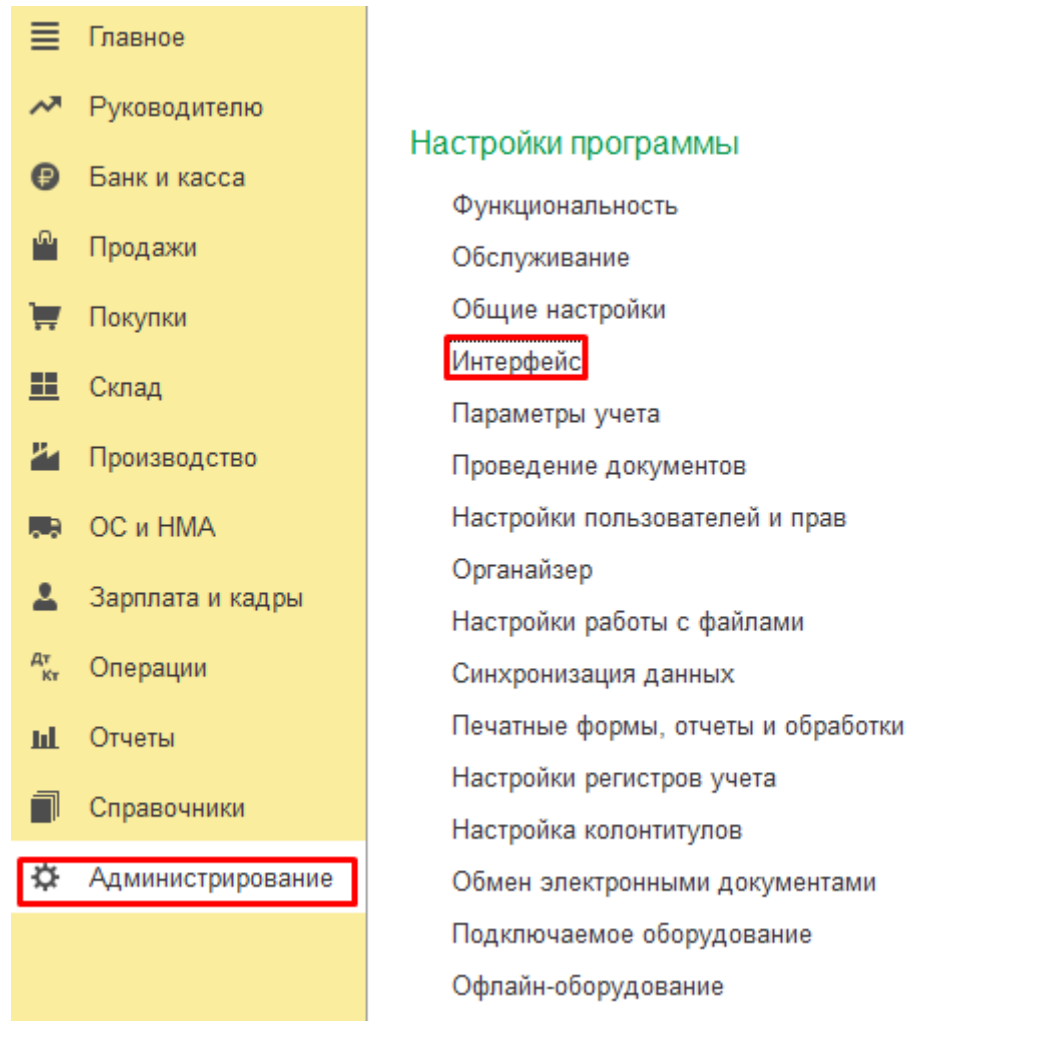

В Интерфейсе поставить галочку «Редактировать реквизиты платежа списком»

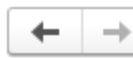

## Интерфейс

Настройки интерфейса программы. Переключаются сразу для всех пользователей.

Интерфейс

- 🔘 Простой
- Полный
- О Аналогичный 1С:Бухгалтерии 7.7

Банковские и кассовые документы
 Редактировать реквизиты платежа списком

## И тогда Поступление/Списание с р/с будет выглядеть так:

| Провести                                                                                                    | и закрыть Записать Провести                                                                                                    | Создать на основании -                                                                                                    | 🐮 🖉 🗃 Чек                                                                                                    |                                             |                                 |             |                | 8                           |
|----------------------------------------------------------------------------------------------------|----------------------------------------------------------------------------------------------------|----------------------------------------------------------------------------------------------------|----------------------------------------------------------------------------------------------------|---------------------------------------------|---------------------------------|-------------|----------------|-----------------------------|
| lara                                                                                                    | 25 11 2021 15:55:04                                                                                                    | По документу N                                                                                                    | h.                                                                                                    | or:                                         |                                 |             |                |                             |
| зид операции                                                                                                    | « Оплата от покупателя                                                                                                    | Cver yvera                                                                                                    | 51 * 8                                                                                                    |                                             |                                 |             |                |                             |
| пательщик:                                                                                                    | ООО "Игрушка"                                                                                                    | • Ф Организация                                                                                                    | Конфетпром ООО                                                                                                |                                             | • p                             |             |                |                             |
| умма:                                                                                                    | 258 000.00 💷 py6.                                                                                                    | Банковский сче                                                                                                    | r. 40702810000000000007, П                                                                                    | IAO CEEPEAHK                                | - 10                            |             |                |                             |
| Добавить                                                                                                    |                                                                                                    |                                                                                                    |                                                                                                    |                                             |                                 |             |                |                             |
| N Ø                                                                                                    | lorовор / Статья доходов                                                                                                    | Сумма Л                                                                                                    | Ісгашение задолженности                                                                                       | Расчеты в у.е.                              |                                 | ндс         | Счет на оплату | Счета расче                 |
| 1 9                                                                                                    | /.e.                                                                                                    | 258 000.00 A                                                                                                    | штоматически                                                                                                  | Kype                                        | 83,6394                         | 20%         |                | 62.31                       |
|                                                                                                    |                                                                                                    |                                                                                                    |                                                                                                    |                                             |                                 |             | 2010/01/0      |                             |
|                                                                                                    | оплата от покупателей                                                                                                    | 000006 ot 29.03.20                                                                                                    | 022 10:34:15                                                                                                  | Сумил                                       | 3 064 67                        | 4           | 3 000.00       | 62.32                       |
| ⊢ → Пропести и                                                                                                    | ллята от покупателей<br>Списание с расчетного счета 0000-0<br>саякрыть Записаль Провеси бут                                                                                                    | 000006 от 29.03.20<br>Создать на основании «<br>По документу                                                                            | 022 10:34:15                                                                                                  | Сумия                                       | 3 084,67                        |             | 3 000.00       | 62.32                       |
| = →<br>Тролести и<br>га.<br>а опесации                                                                                                    | ллята от покупателей<br>Списание с расчетного счета 0000-0<br>саякрыть Записать Провести би<br><u>ракозвоез по была</u> од<br>Оплата поставщику                                                                                                    | 000006 от 29.03.20<br>Создать на основания +<br>По документу<br>- Счет учета:                                                           | 022 10:34:15                                                                                                  | Cysewa<br>ot: 29.03.2022                    | 3 084,67                        |             | 3 000.00       | 162 JZ                      |
| н не промести и политичение политичение п                                                                                                    | ллята от покупателей<br>Списание с расчетного счета 0000-0<br>сзакрыти. Записать. Провести м.<br><u>Разозагоса поктави</u> ции<br>Ослата поставиции<br>©00° Чигрика"                                                                                                    | 000006 от 29.03.20<br>Создать на основания +<br>По документу<br>• Счот учета:<br>• Ф Организадия:                                       | 022 10:34:15<br>Nr: 13<br>51 + iP<br>Kowbernoos 000                                                           | Gyanne<br>ot: 29.03.2022 0                  | 3 (184.67                       | 1           | 3 000.00       | 962 JZ                      |
| н на<br>Пропести и<br>га.<br>Д операции<br>пучатель.<br>мма:                                                                                                    | ллята от покупателей<br>Списание с расчетного счета 0000-0<br>сзакрыти. Записать. Провести м.<br><u>Резозабога постави</u> цику<br><u>ООО "Игрушка"</u><br>12 500 00 (В) руб.                                                                                                    | 000006 от 29.03.20<br>Сездать на основания «<br>По документу<br>• Скет учета:<br>• Ф Организация.<br>Банковский с                       | 22 10:34:15                                                                                                   | Сумия<br>от: 29.03.2022 Ф<br>ПАО СБЕРБАНК   | - 3 (64.67                      | 1           | 3 000.00       | 62.32                       |
| <ul> <li>Эронести и пропести и пропе<br/>И пропети и пропести и пропести и пропести и пропести и пропести и пропести и пропести и пропести и пропести и пропести и пропести и пропести и пропести и пропести и пропести и пропести и пропести и пропести и пропести и пропести и п</li></ul> | Оплата от покупателей           Списание с расчетного счета 0000-0           свакриль           Залисать           Провести           2503300201051112           Ф           Оплата поставщику           0000 "Игрушка"           12 500.00 (Д) руб.                                                                                                    | 000006 от 29.03.20<br>Создать на основания -<br>По документу<br>• Очет учета:<br>• Ø Органноация.<br>Банковский ст                      | 22 10:34:15<br>10 44er<br>13<br>51 + 67<br>Konghornpose OOO<br>wer: 4079281800000000007                       | от: 29.03.2022 Ф<br>, ПАО СБЕРБАНК          | 3 084.67<br>+ 65<br>+ 6         | 1           | 3 000.00       | 62.52                       |
| ← →<br>Провести и<br>та:<br>д операции<br>пучатель:<br>има:<br>Побавить<br>( Д                                                                                                    | Cnucanue c pacчетного счета 0000-0           csaspuru           3anucans           Провести           12 500.00 10 10 14 15           000 14/ pyuma*           12 500.00 10 py6.           Image / Caruba packagoe                                                                                                    | 000006 от 29.03.20<br>Создать на основания -<br>По документу<br>+ Счет учета:<br>• Ф Организация.<br>Банковский с                       | 22 10:34:15<br>10 0 0 0 00<br>51 0 00<br>Konglernpow OOO<br>wer: 40702810000000007<br>Поглишение задолжености | Сумия<br>от: 29.03.2022 Ф<br>, ПАО СБЕРБАНК | 3 084.67                        | i<br>]<br>] | et ris onnany  | 62.32<br>Cveta pac          |
| ← →<br>Провести и<br>нта:<br>ид операции<br>плучатель:<br>лимка:<br>Добавить<br>I Д<br>1 п                                                                                                    | Ллята ог покулагеней<br>Списание с расчетного счета 0000-0<br>сваяриль Залисаль Провести 4***<br>2003/00/2010/14/20<br>Оплата поставицику<br>0000 "Игрушта"<br>12 500.00 @ руб.<br>2 500.00 @ руб.<br>0000 % грушта"<br>0000 % грушта"<br>0000 % грушта"<br>0000 % грушта"<br>0000 % грушта"<br>0000 % грушта"<br>0000 % грушта"<br>0000 % грушта"<br>0000 % грушта"<br>0000 % грушта"<br>0000 % грушта"<br>0000 % грушта"<br>0000 % грушта" | 000006 or 29.03.20<br>Cozdate na ocketenin «<br>To dokyterny<br>* Over yvera:<br>* Ø Opravnoagen<br>Bankosconh co<br>Cynna<br>12 500.00 | 22 10:34:15                                                                                                   | Сумия<br>от: 29.03.2022 Ф<br>, ПАО СБЕРБАНК | 3 064 67<br>- 6<br>- 6<br>- 10% |             | ef Ha onnany   | 62.32<br>Cvera pac<br>60.01 |

Если вам требуется консультация по волнующим вопросам - позвоните по тел.+7 (812) 334-44-71